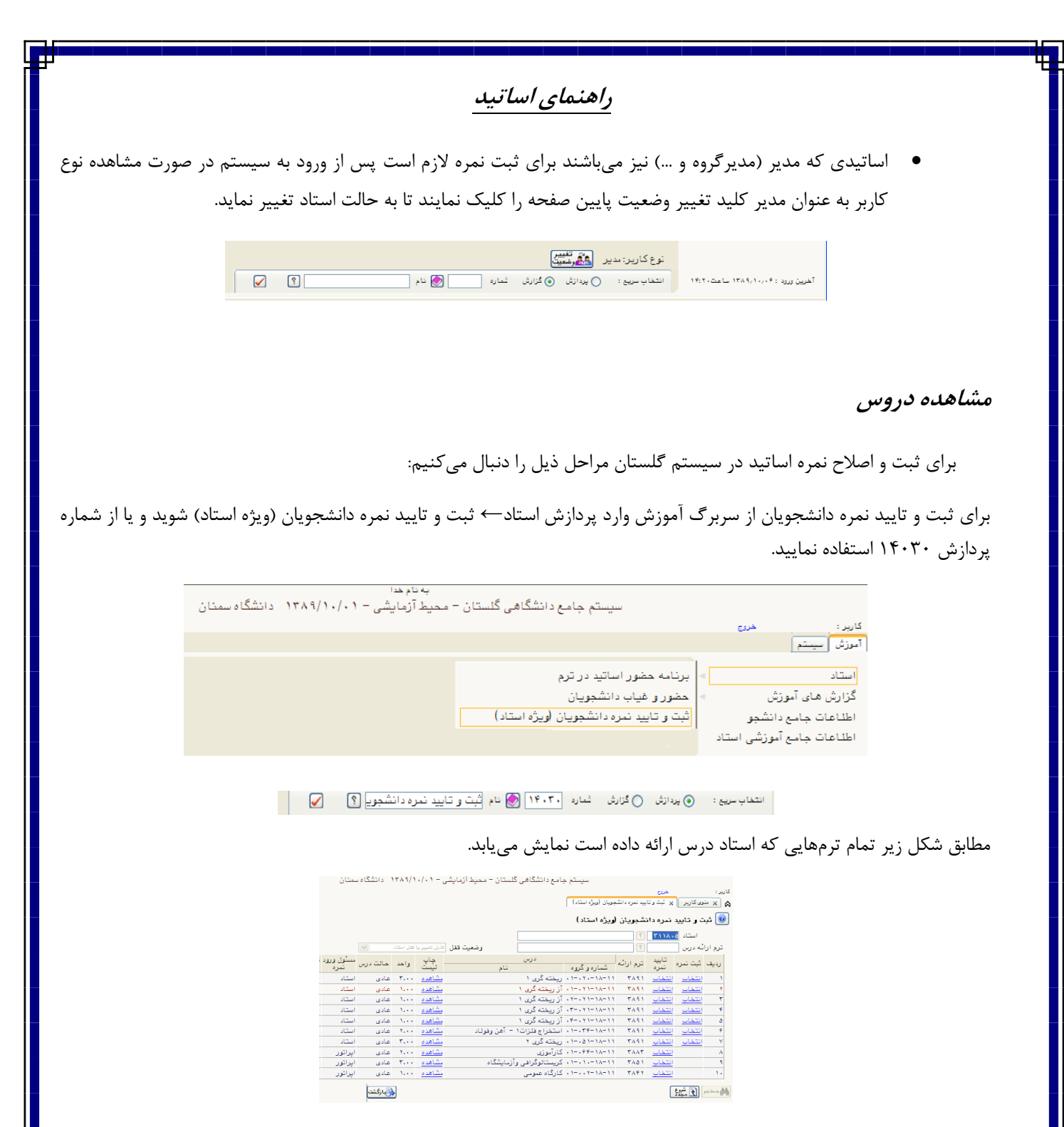

برای مشاهده سایر دروس مانند دروس یک ترم خاص یا دروس با وضعیت قفل خاص، ابتدا بر روی کلید "شروع مجدد" کلیک کرده، سپس ترم(برای مثال ۳۸۹۱) یا وضعیت قفل مورد نظر را انتخاب نموده و سپس بر روی کلید <u>جستجو</u> کلیک نمایید.

|      | متان               | د انشگاه س | 1849/1    | ./            | به نام هدا<br>لستان = محيط آزمايشي | نامع دانشگاهی گ | سيستم ج              |               |                     |                     |                    |
|------|--------------------|------------|-----------|---------------|------------------------------------|-----------------|----------------------|---------------|---------------------|---------------------|--------------------|
|      |                    |            |           |               |                                    |                 | بويان (ويژه استاد)   | یید نمرہ دانٹ | خررع<br>بر ثبت و تا | ری کاربر            | کاریر :<br>۵ × ش   |
|      |                    |            |           |               |                                    |                 | ویژه استاد)          | نشجويان ا     | نمره دان            | ت و تاييد           | 😡 ئېد              |
|      |                    | ~          | فغل استاد | فابل تغيير يا | رضعيت قفل                          | 9               | ل سال تمسیلی ۸۹      | ؟<br>؟ ترم او | ٣١١٨.<br>٣٨٩        | استاد ہ<br>ئہ درس ۱ | ترم ارا            |
| د ر. | مسئول ورود<br>تمره | حالت درس   | واحد      | چاپ<br>لیست   | نام                                | درس             | شماره و گروه         | ترم ارائه     | تایید<br>نمرہ       | ثبت نمره            | رديف               |
|      | استاد              | عادى       | 1         | مشاهده        |                                    | آز ریخته گری ۱  | - 1 11-14-11         | 1947          | ا <u>نتخاب</u>      | انتخاب              | 1                  |
|      | استاد              | عادى       | 1         | مشاهده        |                                    | آز ریخته گری ۱  |                      | 1847          | انتخاب              | انتخاب              | ۲                  |
|      | استاد              | عادى       | 1         | مشاهده        |                                    | آز ریخته گری ۱  |                      | 1947          | انتخاب              | انتخاب              | ٣                  |
|      | استاد              | عادى       | 1.11      | مشاهده        |                                    | آز ریخته گری ۱  | . 4 11-11-11         | 1947          | ا <u>نتخاب</u>      | انتخاب              | ۴                  |
|      | استاد              | هادى       | ۲         | مشاهده        | <ul> <li>آهن وفوتاد</li> </ul>     | استخراج فلزات ا | - 1 78-14-11         | 1947          | انتخاب              | انتخاب              | ۵                  |
|      | استاد              | غادى       | ۳         | مشاهده        |                                    | ریخته گری ۲     | + 1= + 0 1= 1 A= 1 1 | 1947          | انتخاب              | انتخاب              | ۶                  |
|      | بازگشت             | <b>}</b>   |           |               |                                    |                 |                      |               |                     | स्ट्रे 🕄            | <u>الم</u> جمنة جر |

ا . ثبت نمره

برای ثبت اولیه نمرات هر درس، روی گزینه ا<mark>نتخاب</mark> در ستون ثبت نمره درس مورد نظر کلیک نمایید تا به فرم مورد نظر وارد شود و امکان ورود نمرات در اختیار شما قرار گیرد.

| ۰۱ دانشگاه سمنان                                                             | r A 9/ 1 - / - 1 -  | محيط آزمايشى | ی گلستان –   | مع دانشگاهم | يستم جا، | -                  |                |                |  |  |  |
|------------------------------------------------------------------------------|---------------------|--------------|--------------|-------------|----------|--------------------|----------------|----------------|--|--|--|
|                                                                              |                     |              |              |             |          | نری<br>ثبت نمرہ    | : منوی کاربر X | کاریز ا<br>۸ ۸ |  |  |  |
|                                                                              |                     |              |              |             |          |                    | ثبت نمره       | ۷              |  |  |  |
| م الا الم الا ال                                                             | يت فقل الاردادية    | ر ت          |              | یخته گری ۱  |          |                    | ه و انتخاب درس | خاهد           |  |  |  |
| ♦ المال تغییران المالی المالی العبالی المال تغییران مشخه ا از ۲ شامل ۲۳ ردید |                     |              |              |             |          |                    |                |                |  |  |  |
| رشته                                                                         | درخواست<br>تجدیدنظر | ونسع قفل     | وشع حشور     | وشع نمره    | تىرە     | نام خانوادگی و نام | شماره دانشجو   | رديف           |  |  |  |
| مهندسی متالورژی صنعتی                                                        | غير فعال            | قابل تغيير   | ملغب         | اعتام نشده  | /        | 1.1.1.1            | <u></u>        |                |  |  |  |
| مهندسی متالورژی صنعتی                                                        | غير فعال            | قابل تغيير   | مادر         | اعتام نشده  | 1        | 1 A                |                |                |  |  |  |
| مهندسی متالو رژی صنعتی                                                       | غير فعال            | قابل تغيير   | متغب         | اغتام نشده  | 1        |                    | 1              |                |  |  |  |
| مهندسی متالورژی صنعتی                                                        | غير فعال            | قابل تغيير   | متغير        | اعتام نشده  | 1        |                    |                |                |  |  |  |
| مهندسی متاتورژی صنعتی                                                        | غير فعال            | قابل تغيير   | <u>مادر</u>  | اغتام نشده  | 1        |                    |                | . 4            |  |  |  |
| مهندسی متاثورژی صنعتی                                                        | غير فعال            | قابل تغيير   | ماهر         | اعتام نشده  | 1        |                    |                |                |  |  |  |
| مهندسی متالورژی صنعتی                                                        | غير فعال            | قابل تغيير   | <u>ما در</u> | اعتام نشده  | 1        | بر بر برد          |                |                |  |  |  |
| مهندسی متالورژی صنعتی                                                        | غير فعال            | قابل تغيير   | ماغير        | اعتنام نشده | 1        |                    |                |                |  |  |  |
| مهندسی متالورژی مىنعتی                                                       | غير فعال            | قابل تغيير   | ماهد         | اعتام نشده  | 1        |                    |                |                |  |  |  |
| مهندسی متالورژی صنعتی                                                        | غير فعال            | قابل تغيير   | <u>ماند</u>  | اعتام نشده  | 1        |                    | 1.00           | 1.             |  |  |  |
| لى بەرگىلىت <b>(</b>                                                         |                     |              |              |             |          | (                  | 545 ( )        | da             |  |  |  |

پس از درج نمرات در ستون <u>نمره</u> از کلید اعمال تغییرات جهت ثبت نمرات در سیستم استفاده نمایید.

- براي مشاهده ساير صفحات ليست نمره، از كليد اعمال تغييرات و صفحه بعد يا كليد اعمال تغييرات و صفحه قبل استفاده نماييد.
- در صورتی که دانشجو در جلسه امتحان غایب بود، در ستون <u>وضع حضور</u>، غیبت دانشجو قابل ثبت است و با کلیک بر روی آن حالت تغییر می کند.
- در صورتی که امکان ثبت نمره برای یک دانشجو به هر دلیلی امکان پذیر نباشد، سطر مربوط به دانشجوی مورد نظر غیر فعال خواهد بود. دلیل عدم امکان ثبت نمره، در ستون توضیحات نمایش داده می شود.
  - با کلیک بر روی کلید بازگشت مجدداً فرم ثبت و تایید نمره دانشجویان(ویژه استاد) نمایش داده خواهد شد.
- توجه کنید قبل از بستن فرم یا استفاده از کلید <u>بازگشت</u>، تغییرات مورد نظر خود را با کلیک بر روی یکی از کلیدهای اعمال
   تغییرات ثبت نمایید.

## ۲. تعیین مهلت تجدید نظر

برای تعیین مهلت تجدید نظر از سربرگ آموزش وارد پردازش استاد← ثبت و تایید نمره دانشجویان (ویژه استاد) شوید. روی گزینه انتخاب در ستون ثبت نمره درس مورد نظر کلیک نمایید تا به فرم مورد نظر وارد شود سپس تاریخ و ساعت مهلت تجدید نظر را تعیین نمایید و کلید اعمال تغییرات را کلیک نمایید.

مهلت تجدید نظر در بالای فرم، مشخص کننده حداکثر زمان دانشجو جهت درخواست تجدیدنظر میباشد

## ۳. تایید نهایی نمره (قفل استاد)

برای تایید نمره دانشجویان از سربرگ آموزش وارد پردازش استاد← ثبت و تایید نمره دانشجویان (ویژه استاد) شوید و روی گزینه ا<u>نتخاب</u> در ستون تایید نمره را کلیک نمایید تا فرم تایید نمره درس انتخابی باز شود.

| سیستم جامع دانشگاهی گلستان – محیط آزمایشی – ۱۳۸۹/۱۰/۱ دانشگاه سمنان                                                                      |                       |            |             |      |                    |                 |            |  |  |
|----------------------------------------------------------------------------------------------------|-----------------------|------------|-------------|------|--------------------|-----------------|------------|--|--|
| کاربر : خررج کاربر ، درج ۲۷،۳۸۰ ،                                                                                                    |                       |            |             |      |                    |                 |            |  |  |
| و الا بنوی کاربر الا کایید نیزه ا                                                                                                    |                       |            |             |      |                    |                 |            |  |  |
| 🕡 تاييد نمره                                                                                                    |                       |            |             |      |                    |                 |            |  |  |
| کد نیست 📃 نوع تایید                                                                                                    |                       |            |             |      |                    |                 |            |  |  |
| مشاهده و انتخاب درس؟ (۱۰ ۲۱۱ ۸۱ ۱۱ آز ریخته گری ۱ وضعیت قفل تابل تنبیر 💟 ترم (۳۸۹۱ ؟                                                     |                       |            |             |      |                    |                 |            |  |  |
| دانشجو ؟                                                                                                    |                       |            |             |      |                    |                 |            |  |  |
| معليات                                                                                                    |                       |            |             |      |                    |                 |            |  |  |
| قفل نمره همه دانشجویان 🎢 تعدید) این این این این این این این این این این                                                                  |                       |            |             |      |                    |                 |            |  |  |
| قفل نمره دانشجویان دارای نمره 🎢 تیبیایی دلیل غیرفعال بودن گزینه؟ بازکردن قفل نمره دانشجویان بدون نمره 🎢 تیبیایی دلیل غیرفعال بودن گزینه؟ |                       |            |             |      |                    |                 |            |  |  |
| اطتامات دانشجویان                                                                                                    |                       |            |             |      |                    |                 |            |  |  |
| زمان درج نمره تعداد                                                                                                    | رشته                  | وضع قفل    | وضع نمره    | نمره | نام خانوادگی و نام | شماره<br>دانشجو | رديف       |  |  |
| ۵۲۵:۵۱ ۱۳۸۹/۱۰/۰۵ ۱ قفل 🗠                                                                                                    | مهندسی متالورژی صنعتی | قابل تغيير | اعلاام نشده | 11   |                    |                 | ١          |  |  |
| ۱۳۸۹٬۱۰٬۰۵ قفل                                                                                                    | مهندسي متالورژي صنعتي | قابل تغيير | اعلاام نشده | 10   |                    | ١ ١٨٠٠٠۴        | ۲          |  |  |
| ۱۳۸۹٬۱۰٬۰۵ قفل                                                                                                    | مهندسي متالورژي صنعتي | قابل تغيير | اعلاام نشده | 19   |                    | 114 14          | ٣          |  |  |
| ۱۳۸۹٬۱۰٬۰۵ قفل                                                                                                    | مهندسي متالورژي صنعتي | قابل تغيير | اعلام نشده  | ١٢   |                    | 114 14          | ۴          |  |  |
| الكشت                                                                                                    |                       |            |             |      |                    |                 | <i>ф</i> ф |  |  |

 به منظور قفل تمامی نمرات یک درس لازم است پس از مشاهده لیست، بر روی کلید <u>اعمال تغییرات</u> روبروی گزینه <u>قفل</u> نمره همه دانشجویان کلیک نمایید.

- به منظور قفل نمره دانشجویان دارای نمره در یک درس (در صورت وجود امکان قفل تکی برای دانشجویان لیست و داشتن دسترسی) لازم است پس از مشاهده لیست، بر روی کلید اعمال تغییرات روبروی گزینه قفل نمره همه دانشجویان کلیک نمایید. توجه داشته باشید در صورت عدم امکان انجام عملیات(عدم دسترسی و ...)، این گزینه نمایش نمییابد.
- به منظور قفل تكى نمره يك دانشجو در يك درس (در صورت وجود امكان قفل تكى براى دانشجويان ليست و داشتن دسترسى) لازم است بر روى گزينه <u>قابل تغيير</u> در برابر نام دانشجو كليك نماييد. توجه داشته باشيد در صورت عدم امكان انجام عمليات(عدم دسترسى و ...) اين گزينه نمايش نمىيابد.
- به منظور باز کردن قفل تمامی نمرات یک درس (در صورت وجود دسترسی) ، لازم است بر روی کلید <u>اعمال تغییرات</u> روبروی گزینه قفل نمره همه دانشجویان کلیک نمایید. توجه داشته باشید در صورت عدم امکان انجام عملیات(عدم دسترسی و ...) این گزینه نمایش نمییابد.
- به منظور باز کردن قفل دروس بدون نمره یک درس(در صورت وجود دسترسی)، لازم است بر روی کلید <u>اعمال تغییرات</u> روبروی گزینه قفل نمره دانشجویان بدون نمره کلیک نمایید. توجه داشته باشید در صورت عدم امکان انجام عملیات(عدم دسترسی و ...) این گزینه نمایش نمییابد.
- به منظور باز کردن تکی نمره یک دانشجو در یک درس (در صورت وجود امکان قفل تکی برای دانشجویان لیست و داشتن دسترسی) لازم است بر روی گزینه <u>قفل استاد در</u> برابر نام دانشجو کلیک نمایید. توجه داشته باشید در صورت عدم امکان انجام عملیات(عدم دسترسی و ...) این گزینه نمایش نمییابد.
- در هر یک از موارد فوق چنانچه کلید مذکور غیرفعال باشد با کلیک بر روی علامت سوال در برابر هر کلید روبروی گزینه
   <u>دلیل غیرفعال بودن گزینه</u> پنجرهای باز خواهد شد که دلیل غیرفعال شدن آن گزینه را نمایش میدهد.
  - با کلیک بر روی کلید <u>بازگشت</u> مجدداً فرم ثبت و تایید نمره دانشجویان(ویژه استاد) نمایش داده خواهد شد.

۴. چاپ لیست نمره

- پس از ثبت و تایید نمرات، به منظور چاپ لیست نمره دانشجویان یک درس، روی گزینه مشاهده در ستون <u>چاپ لیست</u>
   کلیک نمایید. با انجام این کار لیست نمرات نمایش داده می شود. به منظور چاپ نهایی لیست لازم است بر روی کلید
   <u>آماده سازی جهت چاپ</u> برای چاپ کلیک کرده و پس از آماده شدن لیست نسبت به چاپ آن اقدام نمایید.
  - به منظور چاپ از گزینه file→print در نوار ابزار مرورگر وب خود استفاده کنید.
- به منظور چاپ بهتر لیست نمره، میتوانید از گزینه file→page setup استفاده نمایید. برای این کار در صفحه page به منظور چاپ بهتر لیست نمره، میتوانید از گزینه margins را با صفر مقداردهی کنید(مقدار صفر پس از انجام تنظیم setup را با صفر شما با حداقل مقدار قابل قبول چاپگر تنظیم میشود).
- برای چاپ گزارش در صورت نمایش علامت A4 در پایین صفحه (صفحه پیش نمایش اولیه قبل از اماده سازی جهت چاپ)
   گزینه portrait و در صورت نمایش علامت A4 در پایین صفحه، گزینه Landscape را در صفحه Page setup انتخاب
   کنید.

## ۵. درخواست تمدید مهلت ارسال نمرات

- در صورت تعریف مهلت جهت اعلام نمرات و اتمام زمان تعیین شده، روی لینک تاریخ در ستون <u>درخواست تمدید مهلت</u>
   کلیک نمایید. با انجام این کار فرم درخواست تمدید مهلت ارسال نمره برای آن درس نمایش داده شده و امکان درخواست
   تمدید مهلت ارسال نمره در اختیار شما قرار می گیرد.
- شما میتوانید در فیلدهای حداکثر تاریخ درخواستی جهت اعلام نمرات، حداکثر ساعت مورد نظر در تاریخ مذکور و توضیح استاد نسبت به ثبت تاریخ درخواستی خود و ارائه دلیل درخواست اقدام نمایید. پس از ثبت مقادیر موردنظر لازم است از کلید اعمال تغییرات جهت ثبت درخواست خود استفاده نمایید.
- در صورت پذیرش درخواست تمدید مهلت، تاریخ تمدید شده و توضیحات مرتبط(در صورت وجود)، در بخش <u>تاریخ تمدید</u> <u>شده</u> نمایش داده خواهد شد.